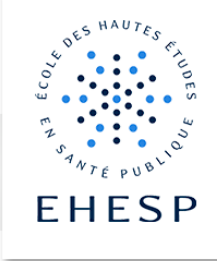

## Tutoriel : Comment déposer un devoir en ligne

Un e enseignant e peut vous demander de rendre un devoir, représenté par cette icône dans son cours Moodle.

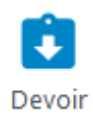

Selon les consignes données, vous pouvez être amené e à remettre des travaux sous forme de fichier **texte, audio** ou **vidéo**.

Les conditions d'accès pour rendre le devoir (date et l'heure limites) sont rappelées dans l'espace de dépôt.

| Étape 1 | Cliquez sur l'espace de dépôt du devoir.                             |                            |  |  |  |  |
|---------|----------------------------------------------------------------------|----------------------------|--|--|--|--|
|         | Les conditions fixées vous sont rappelées dans le statut de remise : |                            |  |  |  |  |
|         | Examen de finances publiques du 2ème semestre                        |                            |  |  |  |  |
|         | Statut de remise                                                     |                            |  |  |  |  |
|         | Statut des travaux remis                                             | Aucune tentative           |  |  |  |  |
|         | Statut de<br>l'évaluation                                            | Non évalué                 |  |  |  |  |
|         | Date de remise                                                       | jeudi 29 avril 2021, 00:00 |  |  |  |  |
|         | Temps restant                                                        | 6 jours 13 heures          |  |  |  |  |
|         | Dernière<br>modification                                             | -                          |  |  |  |  |
|         | Commentaires                                                         | Commentaires (0)           |  |  |  |  |

## FORMATION - Moodle pour les apprenant.e.s

| Étape 2 | Cliquez sur ajo                                                                                                    | uter un travail            |                                                                        |  |  |  |  |
|---------|----------------------------------------------------------------------------------------------------|----------------------------|------------------------------------------------------------------------|--|--|--|--|
|         |                                                                                                    |                            |                                                                        |  |  |  |  |
|         | Examen de finances publiques du 2ème semestre                                                                                                    |                            |                                                                        |  |  |  |  |
|         | Statut de remise                                                                                                    |                            |                                                                        |  |  |  |  |
|         | Statut des travaux remis                                                                                                    | Aucune tentative           |                                                                        |  |  |  |  |
|         | Statut de<br>l'évaluation                                                                                                    | Non évalué                 |                                                                        |  |  |  |  |
|         | Date de remise                                                                                                    | jeudi 29 avril 2021, 00:00 |                                                                        |  |  |  |  |
|         | Temps restant                                                                                                    | 6 jours 13 heures          |                                                                        |  |  |  |  |
|         | Dernière<br>modification                                                                                                    |                            |                                                                        |  |  |  |  |
|         | Commentaires                                                                                                    | Commentaires (0)           |                                                                        |  |  |  |  |
|         |                                                                                                    |                            | Ajouter un travail                                                     |  |  |  |  |
|         |                                                                                                    |                            | Vous n'avez pas encore remis de travail.                               |  |  |  |  |
| Étape 3 | Ajoutez votre fichier soit à l'aide du sélecteur de fichier [1],                                                                                                    |                            |                                                                        |  |  |  |  |
|         | Soit en faisant un cliquer-déposer de votre fichier directement dans la zone de dépôt [2].                                                                                  |                            |                                                                        |  |  |  |  |
|         |                                                                                                    |                            |                                                                        |  |  |  |  |
|         | Remises de fichi                                                                                                    | ers                        | Taille maximale des fichiers : 200Mo ; nombre maximal de fichiers : 50 |  |  |  |  |
|         |                                                                                                    | 1                          |                                                                        |  |  |  |  |
|         |                                                                                                    | 🕨 🚞 Files                  |                                                                        |  |  |  |  |
|         |                                                                                                    |                            | 2                                                                      |  |  |  |  |
|         |                                                                                                    |                            | Vous pouvez glisser des fichiers ici pour les ajouter.                 |  |  |  |  |
|         | Examen de finances publiques du 2ème semestre                                                                                                    |                            |                                                                        |  |  |  |  |
|         | L'ensemble des fichiers envoyés seront soumis au service de détection de plagiat de Compilatio Remises de fichiers Taille maximale des fichiers : 200Mo ; nombre maximal de |                            |                                                                        |  |  |  |  |
|         |                                                                                                    |                            |                                                                        |  |  |  |  |
|         |                                                                                                    | Fichiers                   |                                                                        |  |  |  |  |
|         |                                                                                                    |                            |                                                                        |  |  |  |  |
|         |                                                                                                    | Examen de finances         |                                                                        |  |  |  |  |
|         |                                                                                                    | Enregistrer                | uler                                                                   |  |  |  |  |
|         |                                                                                                    |                            |                                                                        |  |  |  |  |

| Étape 4 | N'oubliez pas d'en                                                                                                 | registrer votre document !                                                           |  |  |  |
|---------|----------------------------------------------------------------------------------------------------|--------------------------------------------------------------------------------------|--|--|--|
| Étape 5 | Vous obtenez un statut de remise du fichier :<br>Examen de finances publiques du 2ème semestre<br>Statut de remise |                                                                                      |  |  |  |
|         | Statut des travaux remis                                                                                           | Remis pour évaluation                                                                |  |  |  |
|         | Statut de<br>l'évaluation                                                                                          | Non évalué                                                                           |  |  |  |
|         | Date de remise                                                                                                    | jeudi 29 avril 2021, 00:00                                                           |  |  |  |
|         | Temps restant                                                                                                    | 6 jours 12 heures                                                                    |  |  |  |
|         | Dernière<br>modification                                                                                           | jeudi 22 avril 2021, 11:16                                                           |  |  |  |
|         | Remises de fichiers                                                                                                | Examen de finances publiques du 2ème semestre Gilles Molène.docx22 avril 2021, 11:16 |  |  |  |
|         | Commentaires                                                                                                    | Commentaires (0)                                                                     |  |  |  |

N'hésitez pas à contacter le service REAL pour en savoir plus.

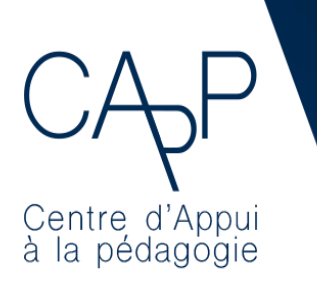

**Centre d'Appui à la Pédagogie** Nous contacter : <u>capp@ehesp.fr</u> Infos : <u>real.ehesp.fr/capp</u> Suivez nous sur Twitter: <u>@ehespCApP</u>